## 1. S'identifier

1.1 Cliquer sur :

**Connexion** e-lyco

1.2 Cocher " Elève ou Parent d'un établissement public"

1.3 Cliquer sur "Sélectionner" puis sur"Connexion avec authentification automatique"

1.4 Saisir son identifiant et son mot de passe

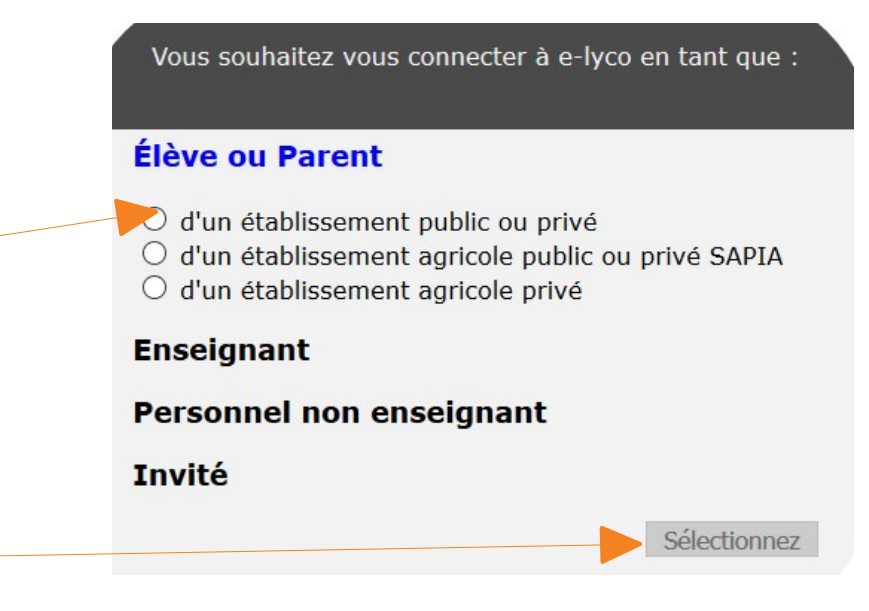

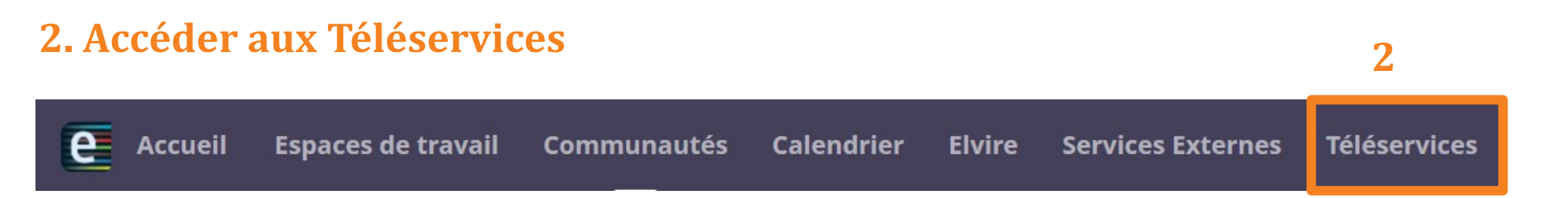

## 3. Accéder à la procédure d'orientation

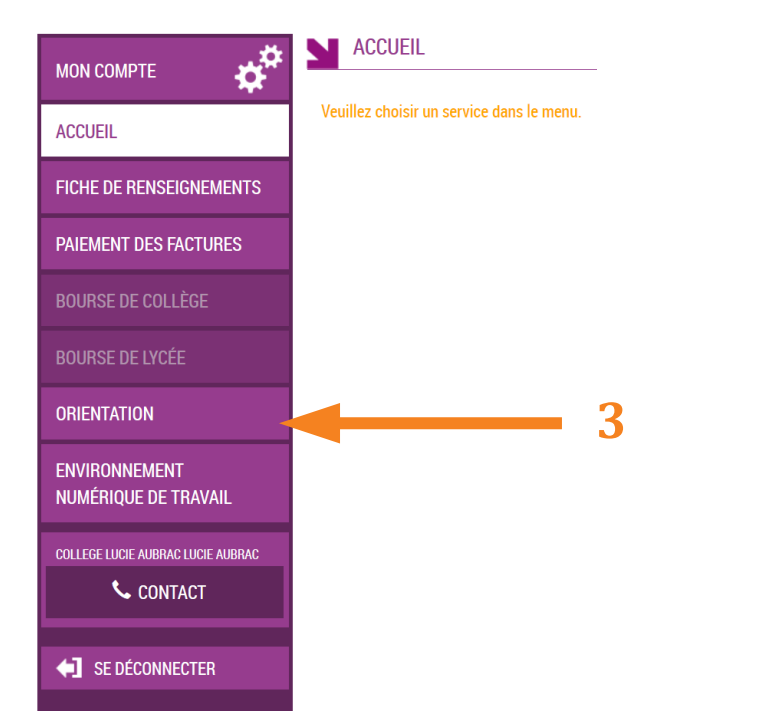

## 4. Accuser réception de l'avis du conseil de classe du 1<sup>er</sup> semestre

4.1

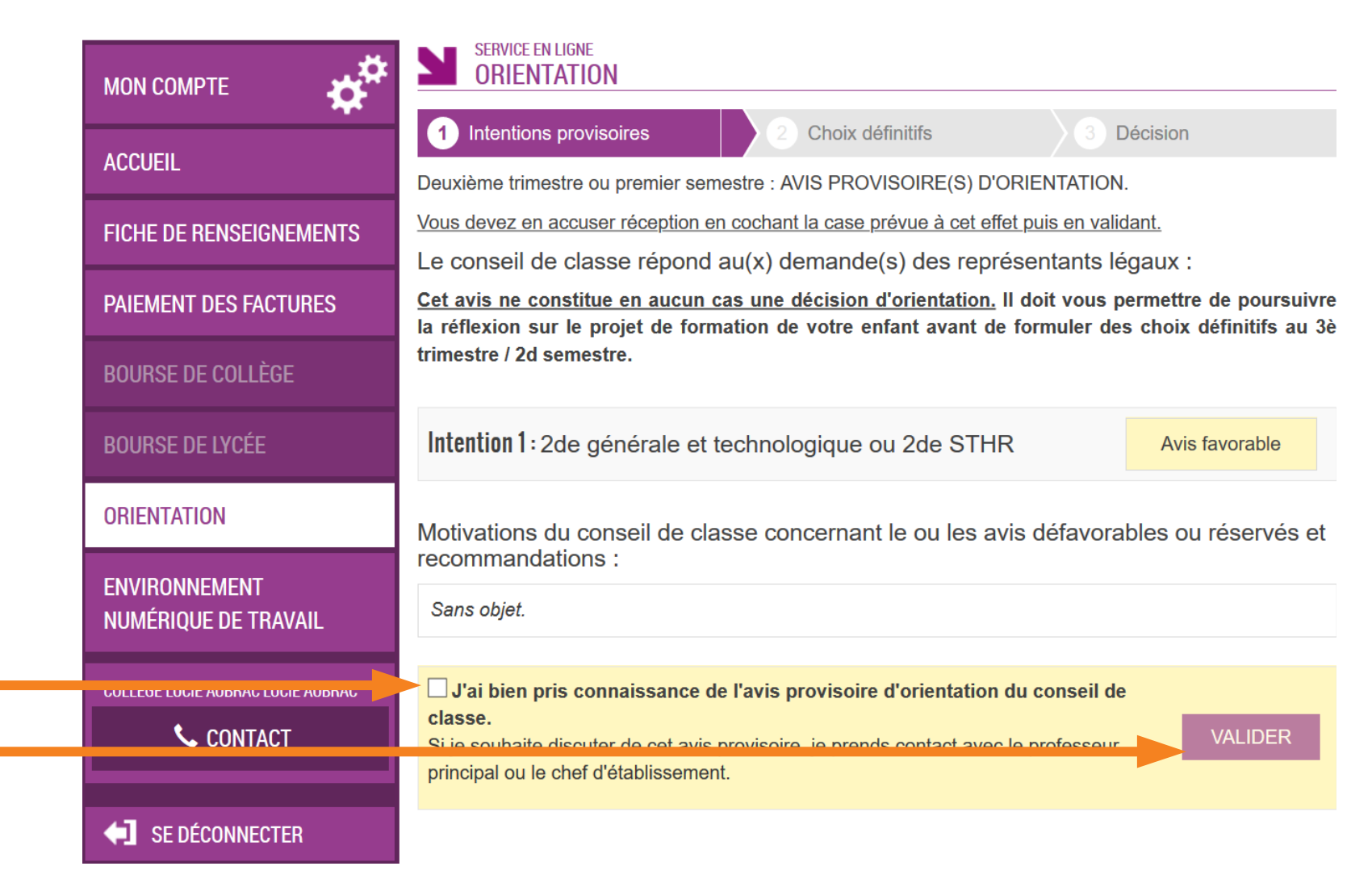